## AMERICAN RESCUE PLAN – LOCAL GOVERNMENTS

## Instructions for Accessing the Registration Portal

**STEP 1:** For security purposes, you will receive two separate emails containing your login information. One email will contain your username and a login link. The second will contain a link to reset your password. Follow this link and reset your password. Once your password is reset, use your username and the login link to log in to the portal.

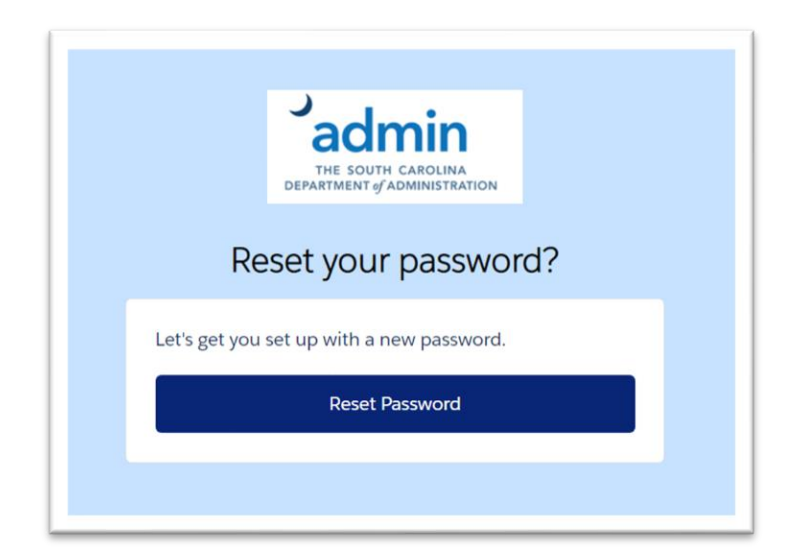

**STEP 2:** Click "My Agreements" in the upper right corner of the homepage. This will allow you to access and confirm that the information entered on your local government's behalf is correct.

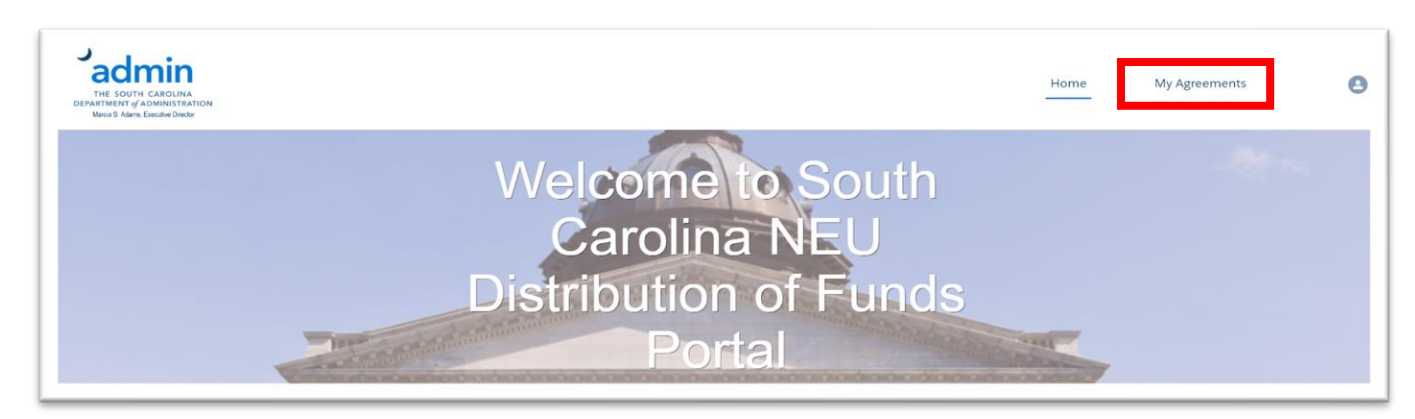

**STEP 3:** Click the blue SA-XXXXX. This allows you to confirm the authorized contact for your local government and that you have reviewed the information entered on behalf of your local government.

| THE SOUTH CAROLIN<br>PARTMENT of ADMINIST<br>Mercie S. Adams, Executive Den | A<br>ATION<br>for                           |         |                                                         |         |                                     |            | Home | e My Agreements                | -  | م      |   |
|-----------------------------------------------------------------------------|---------------------------------------------|---------|---------------------------------------------------------|---------|-------------------------------------|------------|------|--------------------------------|----|--------|---|
|                                                                             |                                             |         |                                                         |         |                                     |            |      |                                |    |        |   |
| Subrecipien<br>My Agree                                                     | : Agreements<br>Ments ▼<br>precipient Agree | ement N | lame • Filtered by All subrecipier                      | nt agre | eements • Updated a few seconds ago |            | Q s  | Search this list               | \$ | t • Cł | / |
| Subrecipien<br>My Agree<br>item • Sorted by Su<br>Subreci                   | Agreements<br>ments v<br>precipient Agree   | ement N | lame • Filtered by All subrecipier<br>Subrecipient Name | nt agre | eements • Updated a few seconds ago | Grant Name | Q s  | Search this list  Created Date | \$ | r • C' | / |

STEP 4: Review information on this screen and then click "New NEU Financial Activity."

| Admin<br>The South CAROLINA<br>ARTMENT GADMINISTRATION<br>Marcia S. Adams, Executive Devicer |                                                         |                                                                        | Home My Agreements Q                               | e |
|----------------------------------------------------------------------------------------------|---------------------------------------------------------|------------------------------------------------------------------------|----------------------------------------------------|---|
| Subrecipient Agr                                                                             | reement                                                 |                                                                        | + Follow New NEU Financial Activity Printable View |   |
| Subrecipient<br>Coastal County                                                               | Grant<br>NEU Participation - 2021 - Department of Admin | Agreement Approval Status<br>New                                       |                                                    |   |
| Subrecipient Agreemer<br>SA-22792                                                            | nt Name                                                 | Subrecipient Agreement Contact Email<br>graham.chumley@coastalcloud.us | Financial Activity (3+)                            | r |
| Subrecipient Coastal County                                                                  |                                                         | I certify I decline ARPA funding                                       | FA-006128<br>Financial Activity Reimbursement      | , |

**STEP 5:** Answer the question to complete the survey. Depending on how you answer the first question, there may be additional questions to answer. Please carefully read the first question. To answer the first question, disregard the "NONE" option and select either:

- "Yes" to indicate you decline funding and DO NOT wish to participate in the Local Fiscal Recovery Program.\*
   OR
- "No" to indicate you DO WANT to request funds and be a Recipient of Local Fiscal Recovery Funds.

\*If you select yes indicating you do not wish to participate, there will be no further survey questions.

|       | Agreement Approval Status                                                                  |                    |             |
|-------|--------------------------------------------------------------------------------------------|--------------------|-------------|
| epart | New NEU Financial Activity                                                                 |                    |             |
|       | * Would you like to decline funding allocation?                                            | nan                | cia         |
|       | None                                                                                       | 28                 |             |
|       | None                                                                                       | l Acti             | ivit<br>tus |
|       | Yes, I decline funding and DO NOT wish to participate in the Local Fiscal Recovery program | eque               | ste         |
|       | No, I DO want to request funds and be a Recipient of Local Fiscal Recovery Funds           | 29<br>mancial Acti | ivit        |

**STEP 6:** If you selected "NO" in the previous step, ensure you have budget documentation available and are ready to upload. **It is mandatory for local governments to upload a budget.** Select "Yes" to indicate you have a total operating budget. Then enter your local government's total operating budget.

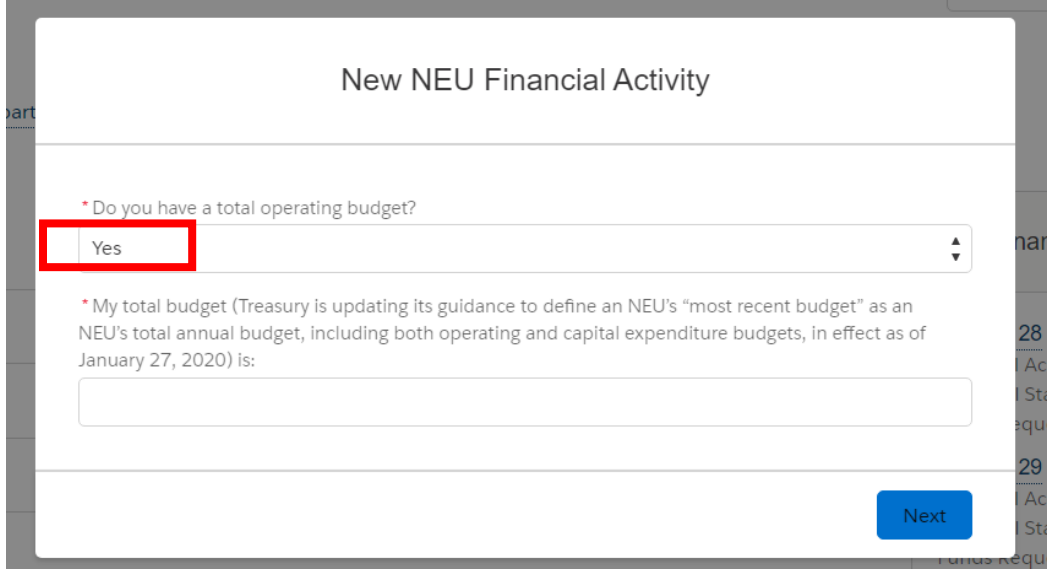

**NOTE:** If you answer "No" to the question in Step 6, you will be prompted and required to enter a figure for your top-line expenditure. **However, not selecting** "YES" and not uploading a mandatory operating budget will likely cause delays in receiving funding.

|                    | New NEU Financial Activity                                            |   |
|--------------------|-----------------------------------------------------------------------|---|
| * Do you have a to | otal operating budget?                                                |   |
| No                 |                                                                       | * |
| * If you answered  | no to the question above, you must provide your top line expenditure: |   |
| -                  |                                                                       |   |
|                    |                                                                       |   |
|                    |                                                                       |   |
|                    |                                                                       |   |

**STEP 7:** Complete the certification box that requires you to select a SAM.gov Registration Status and enter your local government's nine-digit DUNS Number. Then click on each box that requires certification from the local government. Once you have clicked on and certified each box, select "Next."

| * SAM.gov Registration StatusNone * DUNS Number I certify my reported budget numbers included in this submission are accurate and up to date. Further, as part of my first report to Treasury, I understand that I will be asked to submit the actual budget documents that validate the submitted budget total. |
|----------------------------------------------------------------------------------------------------|
| None * DUNS Number I certify my reported budget numbers included in this submission are accurate and up to date. Further, as part of my first report to Treasury, I understand that I will be asked to submit the actual budget documents that validate the submitted budget total.                              |
| * DUNS Number<br>I certify my reported budget numbers included in this submission are accurate and up to date.<br>Further, as part of my first report to Treasury, I understand that I will be asked to submit the actual<br>budget documents that validate the submitted budget total.                          |
| I certify my reported budget numbers included in this submission are accurate and up to date.<br>Further, as part of my first report to Treasury, I understand that I will be asked to submit the actual<br>budget documents that validate the submitted budget total.                                           |
| I certify my reported budget numbers included in this submission are accurate and up to date.<br>Further, as part of my first report to Treasury, I understand that I will be asked to submit the actual<br>budget documents that validate the submitted budget total.                                           |
|                                                                                                    |
| I certify if my total allocation is found to be more than 75 percent of my reference budget, the<br>State of South Carolina will return the amount of the allocation in excess of my reference budget to<br>the U.S. Department of Treasury.                                                                     |
| I certify that I am aware of and agree to the Assurances of Compliance with Title VI provided by<br>the Treasury and will submit a signed copy to the State. I will also retain a copy of this signed<br>agreement to submit to the Treasury with the first report to Treasury                                   |
| <ul> <li>Title VI of the Civil Rights Act of 1964:<br/>https://home.treasury.gov/system/files/136/Title_VI_Assurances.pdf</li> </ul>                                                                                                    |
| I certify that I am aware of and agree to the Award Terms and Conditions provided by the<br>Treasury and will submit a signed copy to the State. I will also retain a copy of this signed agreement<br>to submit to the Treasury with the first report to Treasury.                                              |
| <ul> <li>Award Terms and Conditions:<br/>https://home.treasury.gov/system/files/136/NEU_Award_Terms_and_Conditions.pdf</li> </ul>                                                                                                    |
| Note: NEUs will receive an electronic request for signature on the (1) budget attestation, (2)<br>Assurances of Compliance with Title VI, and (3) Award Terms and Conditions upon submissio<br>of this Financial Activity request.                                                                               |

**STEP 8:** During this step, you will be asked to upload the current, approved budget document or the one approved and in effect as of January 2020.

Once you've uploaded the document(s), you will need to click in the blue outlined box to certify that you are providing the most up-to-date and accurate budgets.

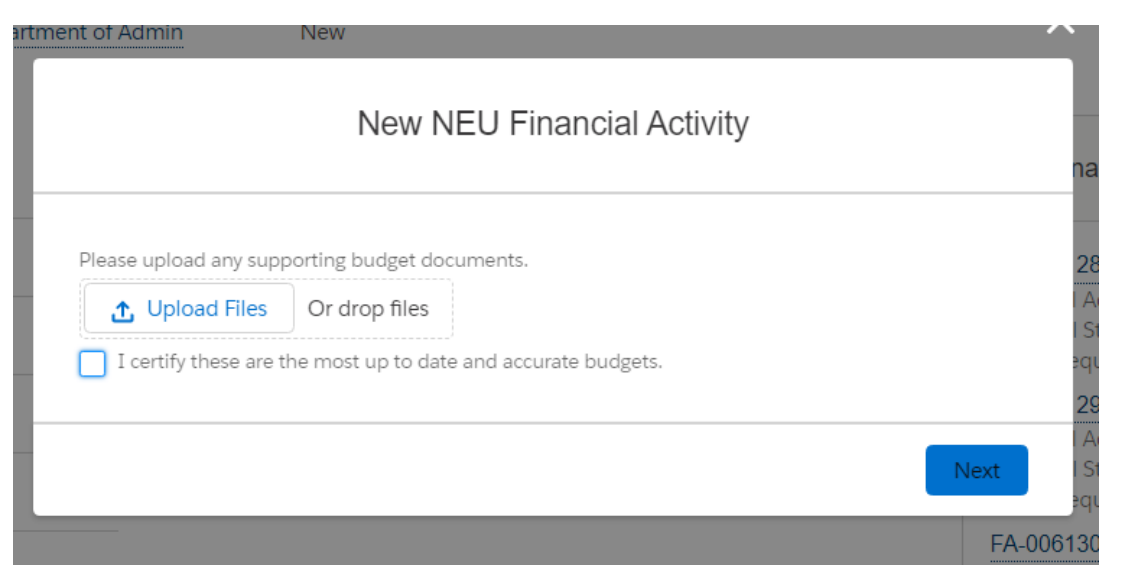

The "Submit for Approval" box will appear. Type the word "NONE" in the box and hit "Next."

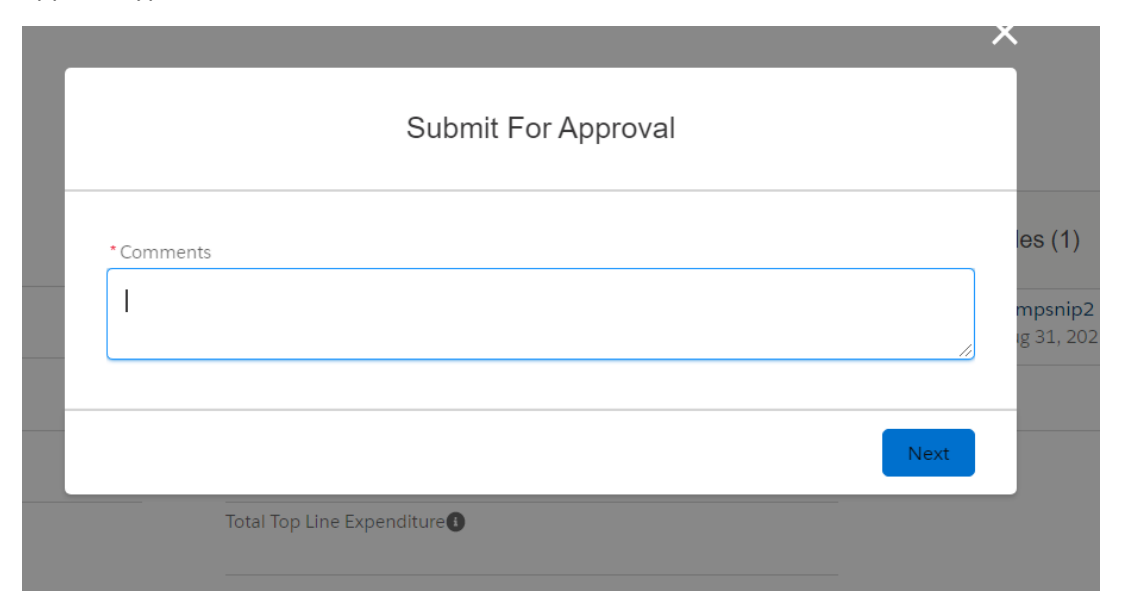

STEP 9: You will then be redirected to the Financial Activity record. Review and then click "Submit For Approval."

| THE SOUTH CAROLINA<br>DEPARTMENT & DAMINISTRATION<br>Merce & Adem, Excelore Device |                 |                |                                          |                              |   | Home     | My Agreements       | ٩              | e |
|------------------------------------------------------------------------------------|-----------------|----------------|------------------------------------------|------------------------------|---|----------|---------------------|----------------|---|
| Financial Activity<br>Coastal County                                               |                 |                |                                          |                              |   | + Follow | Submit For Approval | Printable View |   |
| Financial Activity Name<br>FA-006128                                               | Funds Requested | Requested Date | Record Type<br>NEU                       | Approval Status<br>Submitted |   |          |                     |                |   |
| Plana stati kakulari klassa s                                                      |                 | P1             | a ta ta ta ta ta ta ta ta ta ta ta ta ta |                              | ſ | -        |                     | _              |   |

**STEP 10:** Once submitted, the authorized representative on your account will receive an email for documents that will require an e-signature. Only the authorized representative on your account can electronically sign the documents. The three documents that require signatures are:

| 1. | NEU Att | estation                     | 2.                              | NEU Award Terms and Conditions                                                                                   | 3.     | Title V | l Assurances |
|----|---------|------------------------------|---------------------------------|----------------------------------------------------------------------------------------------------|--------|---------|--------------|
|    |         | THE SOU                      |                                 | rolina<br>Inistration                                                                                            |        |         |              |
|    |         | Please S                     | ign D                           | Documents                                                                                                    |        |         |              |
|    |         | Brian Gaines                 | has se                          | nt the following documents for your signature.                                                                   |        |         |              |
|    |         | NEU     NEU     Title        | J Attesta<br>J Award<br>VI Asso | ation - a0jt000001ElilZN.docx<br>Terms and Conditions - a0jt000001ElilZN.docx<br>urances - a0jt000001ElilZN.docx |        |         |              |
|    |         | Hello, thank y requests. Ple | you for state cor               | submitting your information to begin processing your rein<br>mplete the attached and e-sign.                     | nburse | ment    |              |
|    |         | Thank you,<br>South Carolin  | na Depa                         | artment of Administration                                                                                        |        |         |              |
|    |         | Please click                 | on the b                        | outton below to start the signing process.                                                                       |        |         |              |
|    |         |                              |                                 | View Document                                                                                                    |        |         |              |
|    |         | To view the a                | udit trai                       | I. click here                                                                                                    |        |         |              |